## PC 接続用ドングル(AD8541-PC-JA) USB インタフェース用ドライバ インストール手順書

こちらの手順書は PC 接続用ドングル AD-8541-PC-JA や、はかりの USB インタフェースオプション(HVW-02CBJA など)を PC に接続するためのドライバです。

~ Windows 8 以降の場合 ~

1.「CDM …」から始まる .exe ファイルを右クリックし、「管理者として実行」を選択します。

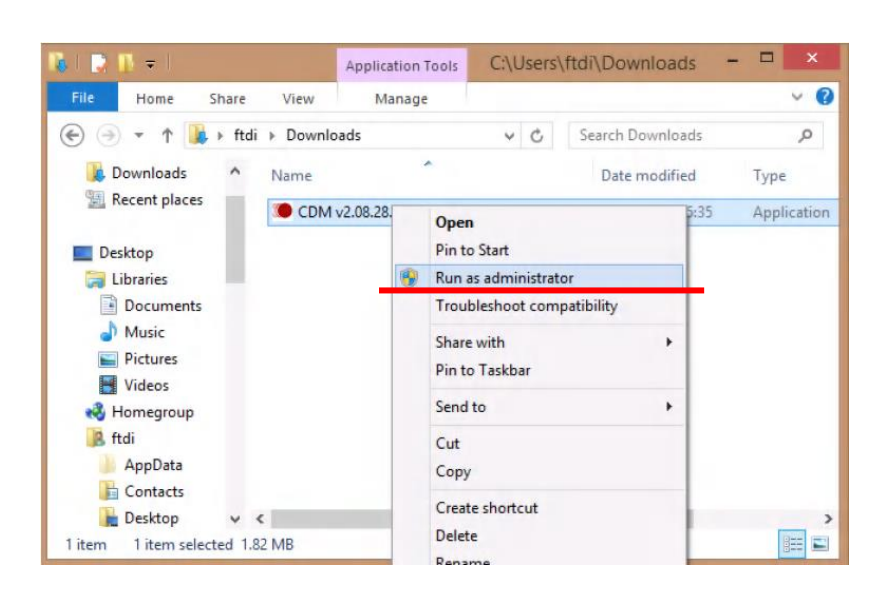

2. 下記の画面で「Extract」を押します。

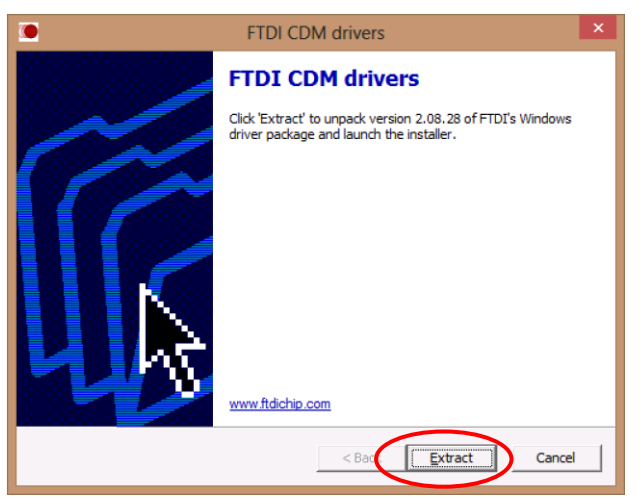

3. インストールが始まります。しばらくお待ちください。

| FTDI CI                                                      | OM drivers                |      | ×      |
|--------------------------------------------------------------|---------------------------|------|--------|
| Extracting Files<br>FreeExtractor is extracting the compress | ed files in this archive. |      | ۲      |
| Please wait while the files in this archive                  | are extracted.            |      |        |
| Extracting ftdibus.cat                                       |                           |      | _      |
|                                                              |                           |      |        |
|                                                              |                           |      |        |
|                                                              |                           |      |        |
|                                                              |                           |      |        |
|                                                              |                           |      |        |
| FreeExtractor                                                |                           |      |        |
|                                                              | < Back <u>E</u> xi        | ract | Cancel |

4. 下記の画面で「次へ」を押します。

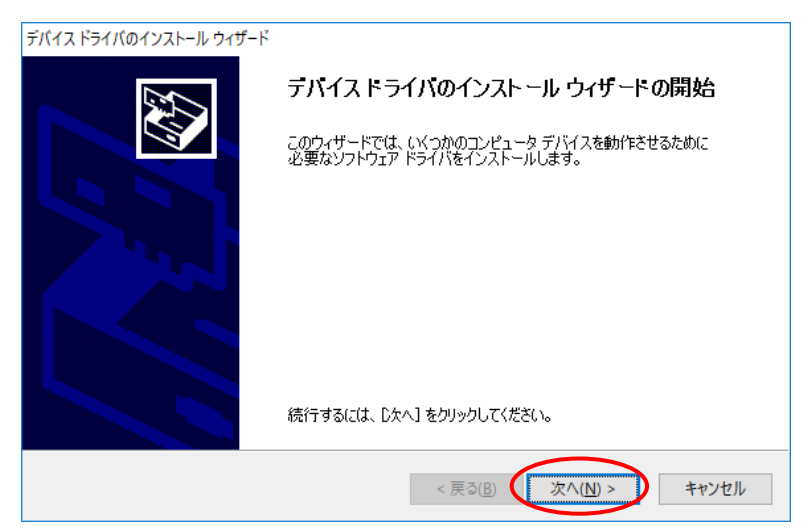

- 5. 計量器を PC に接続します。
- 6. PC のコントロールパネルからデバイスマネージャーを開き、下記(赤線)の名称が出ていることを確認します。 (下図の例の場合、PC の USB Port として COM3 が生成されたことになります。)

| 🚔 Device M                                                                                                    | Manager – 🗆 🗙 |
|----------------------------------------------------------------------------------------------------|---------------|
| <u>File Action View H</u> elp                                                                                                    |               |
|                                                                                                    |               |
| Image: Second State Controllers     Image: Standard OpenHCD USB Host Controller     Image: Standard OpenHCD USB Host Controller <td< td=""><th>ft)</th></td<> | ft)           |
| USB Root Hub                                                                                                    |               |
| USB Root Hub<br>USB Root Hub                                                                                                    |               |
| USB Senal Converter                                                                                                    | ~             |

補足 インストールを始めると下記の画面が出る事があります。 この場合は下記の通り二つの選択肢がありますが、下の方の「インストールする」を選択して下さい。

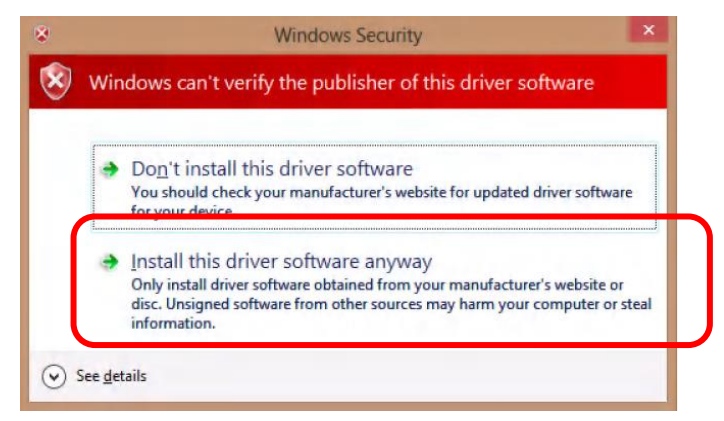

7. Win CT などの通信ソフトを起動して、先程調べた COM の番号を設定します。

※Win CT は A&D HP サポート>ソフトウェアダウンロード からダウンロードできます。

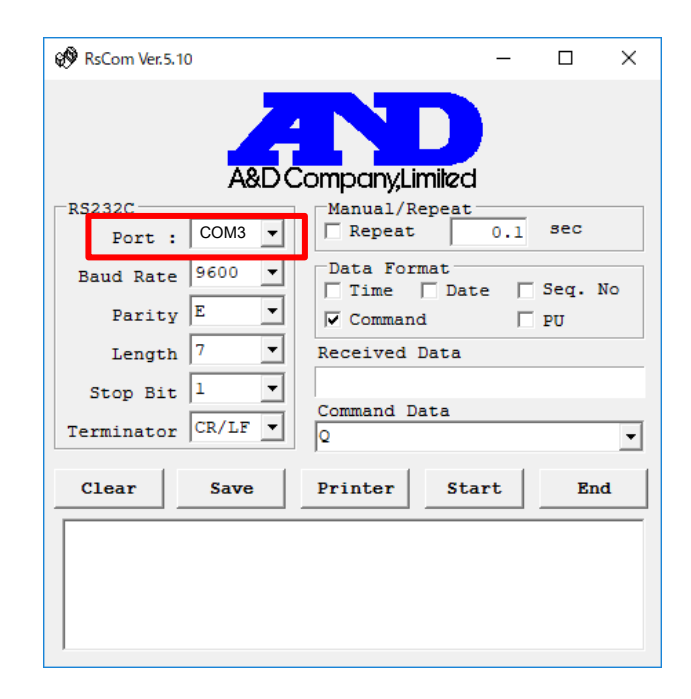

## ~ Windows 7 以降の場合 ~

「CDM …」から始まる .exe ファイルをダブルクリックします。
※下記の画面が出た場合は「はい」を押します。

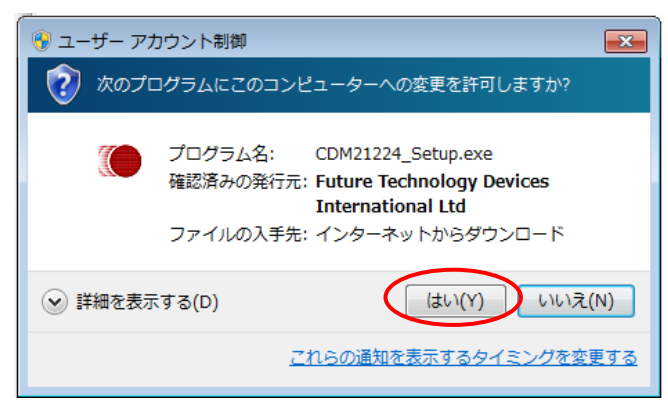

2. 下記の画面では「Extract」を押します。

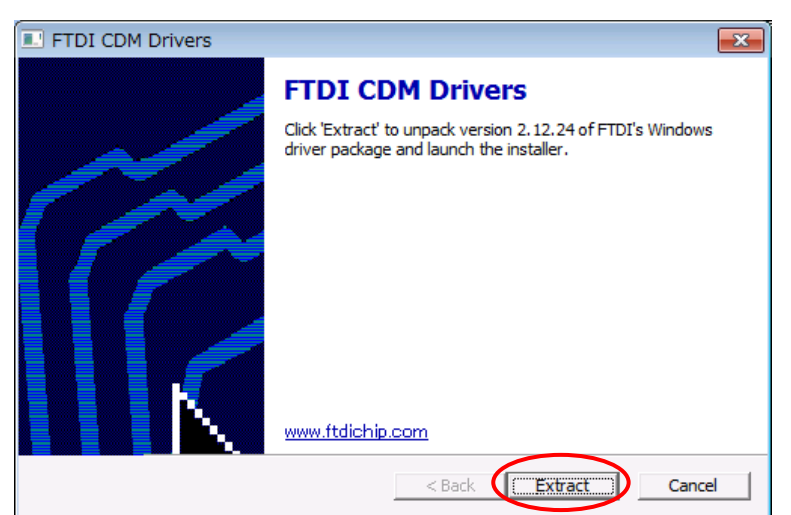

## 3. 下記の画面では「次へ」を押します。

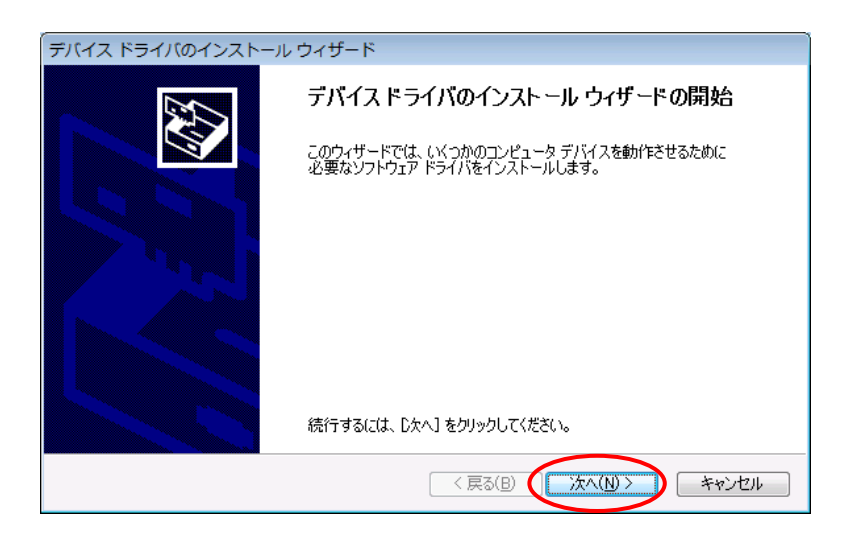

4. 下記の画面では、「同意します」を選択してから「次へ」を押します。

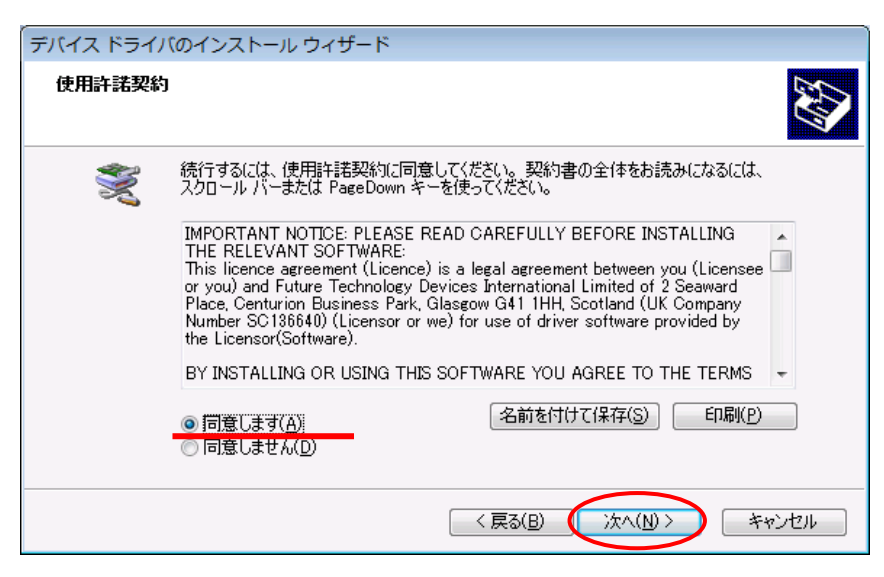

5. インストールが始まります。しばらくお待ちください。

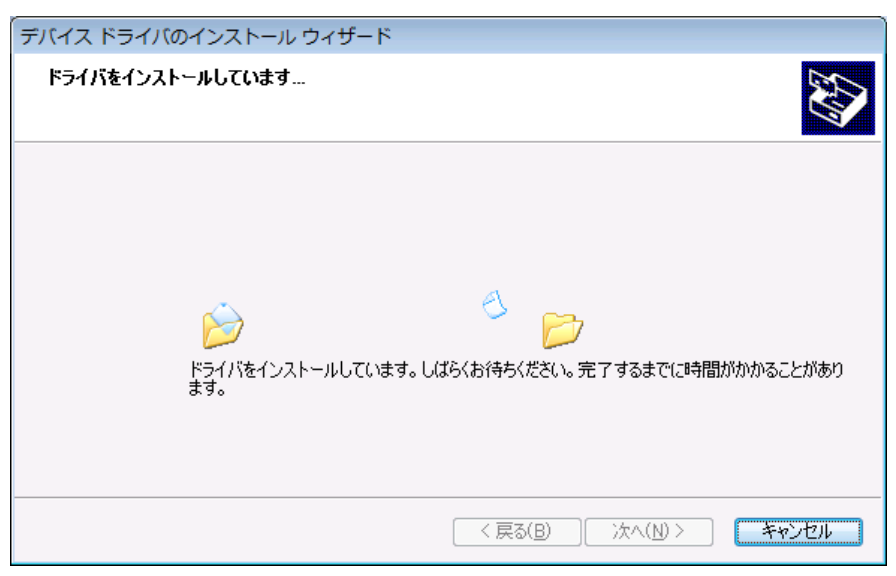

6. インストールが完了すると次の画面が表示されます。「完了」を押します。

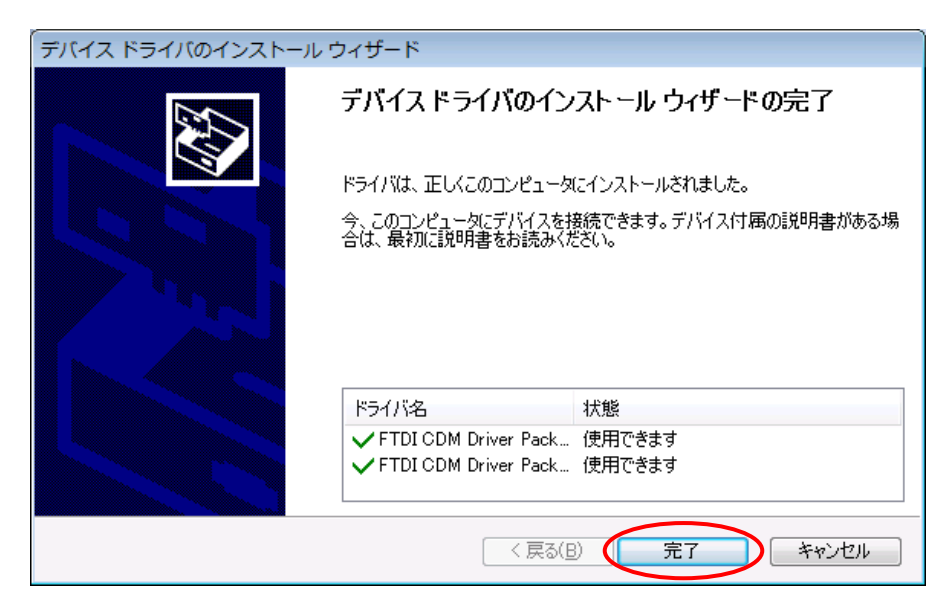

- 7. 計量器を PC に接続します。
- 8. PC のコントロールパネルからデバイスマネージャーを開き、下記(赤線)の名称が出ていることを確認します。 (下図の例の場合、PC の USB Port として COM3 が生成されたことになります。)

| Device Manager                                        |  |
|-------------------------------------------------------|--|
| ile Action View Help                                  |  |
| • 🔿   🖬   🖬   📓 🖬   👰 🚱                               |  |
| > 🚽 Floppy drive controllers                          |  |
| D IDE ATA/ATAPI controllers                           |  |
| Keyboards                                             |  |
| Mice and other pointing devices                       |  |
| Monitors                                              |  |
| Network adapters                                      |  |
| A Ports (COM & LPT)                                   |  |
| The Communications Port (COM1)                        |  |
| Printer Port (LPT1)                                   |  |
| USB Serial Port (COM3)                                |  |
| Processors                                            |  |
| Sound, video and game controllers                     |  |
| 5 📲 System devices                                    |  |
| 🖌 🖶 Universal Serial Bus controllers                  |  |
| Intel(R) 82801EB USB Universal Host Controller - 24D2 |  |
| Intel(R) 82801EB USB Universal Host Controller - 24D4 |  |
| Intel(R) 82801EB USB Universal Host Controller - 24D7 |  |
| Intel(R) 82801EB USB Universal Host Controller - 24DE |  |
| Intel(R) 82801EB USB2 Enhanced Host Controller - 24DD |  |
| USB Root Hub                                          |  |
| USB Root Hub                                          |  |
| USB Root Hub                                          |  |
| USB Root Hub                                          |  |
| USB Root Hub                                          |  |
| USB Serial Converter                                  |  |
|                                                       |  |

補足 インストールを始めると下記の画面が出る事があります。 この場合は下記の通り二つの選択肢がありますが、下の方の「インストールする」を選択して下さい。

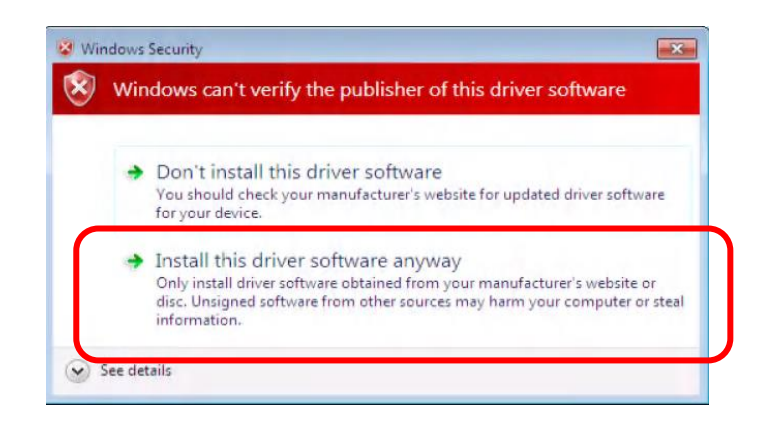

- 9. Win CT などの通信ソフトを起動して、先程調べた COM の番号を設定します。
  - ※Win CT は A&D HP サポート>ソフトウェアダウンロード からダウンロードできます。

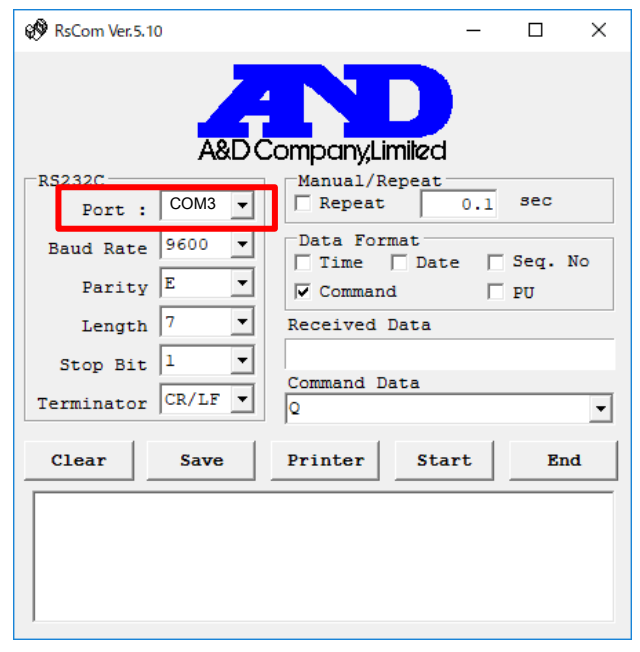

~ Windows XP 以降の場合 ~

「CDM …」から始まる .exe ファイルをダブルクリックする。
※下図が出た場合は「実行」を押す。

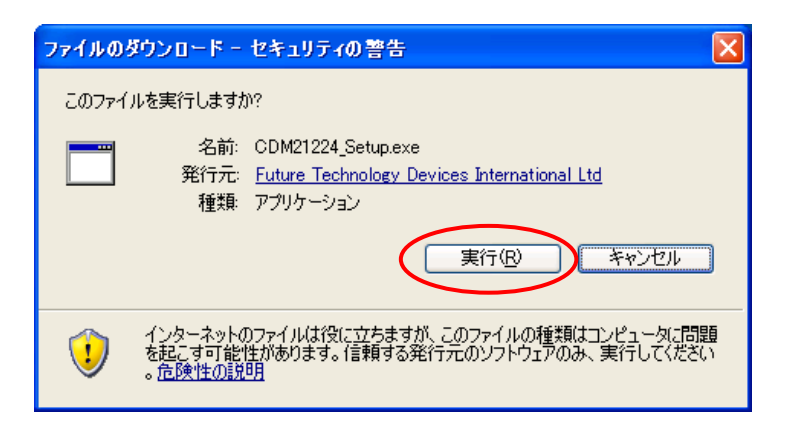

2. 下記の画面では「Extract」を押します。

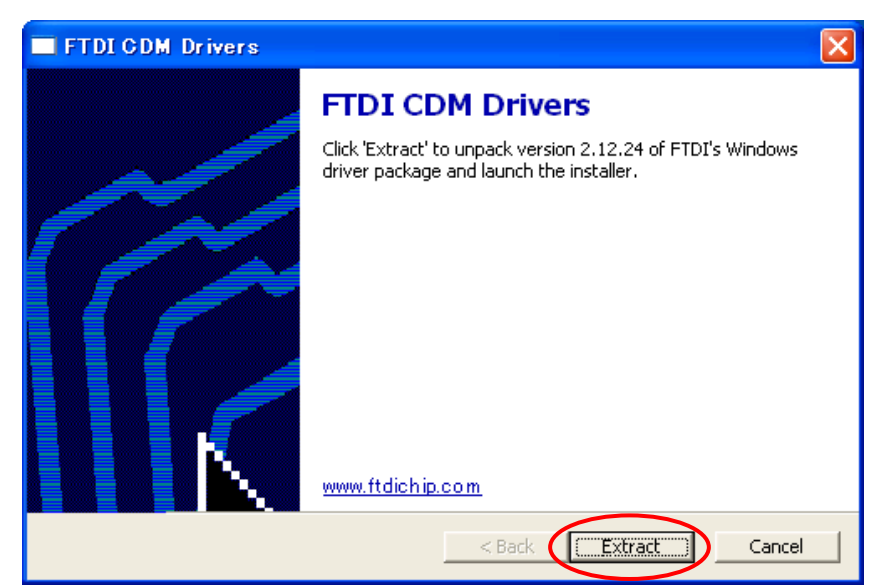

3. 下記の画面では「次へ」を押します。

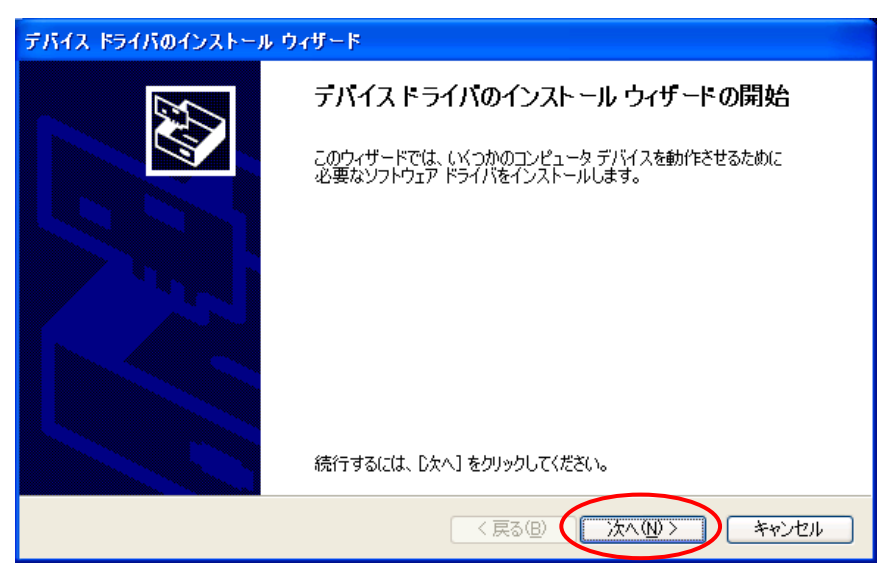

4. 下記の画面では、「同意します」を選択してから「次へ」を押します。

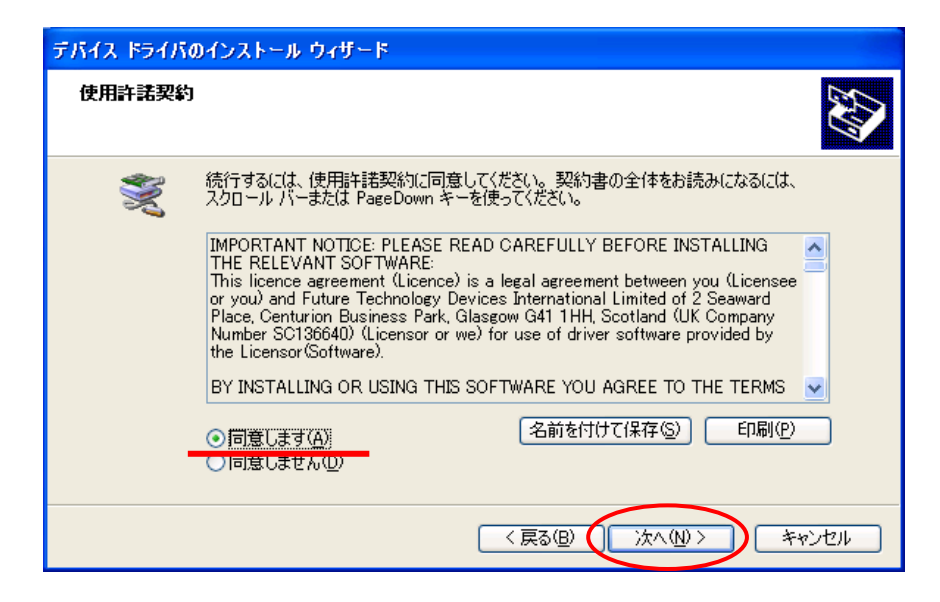

5. インストールが始まります。しばらくお待ちください。

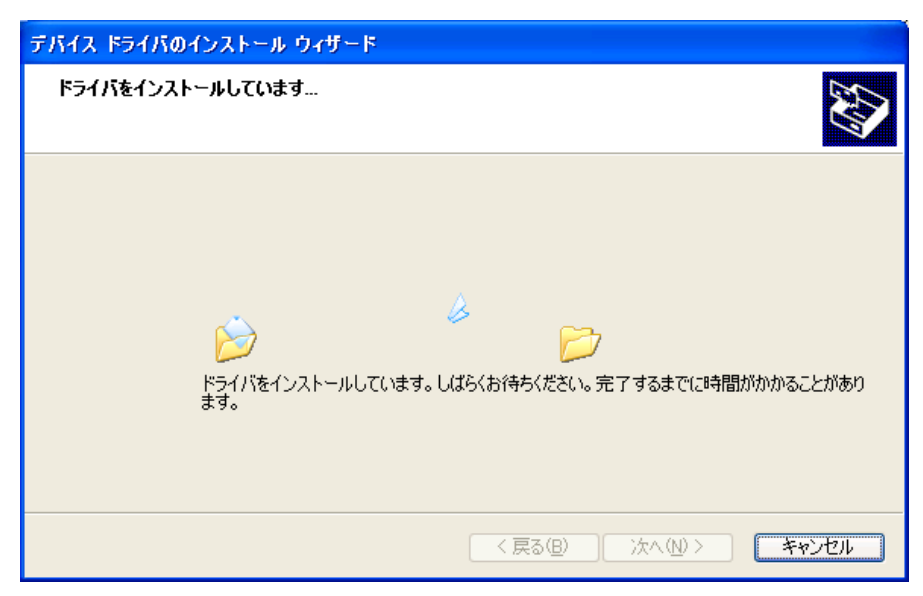

6. インストールが完了すると次の画面が表示されます。「完了」を押します。

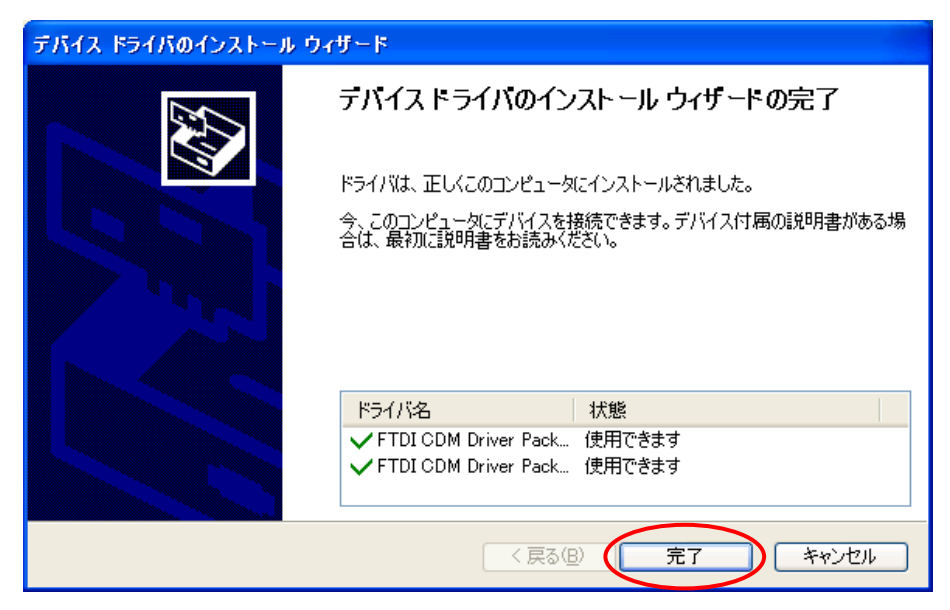

- 7. 計量器を PC に接続します。
- 8. コントロールパネルの中の"システム"を開き、"ハードウェア"タブの中の"デバイスマネージャー"を押します。

| ୬ステムのプロパティ ? 🔀                                                                                                    |
|----------------------------------------------------------------------------------------------------|
| 全般 コンピュータ名 ハードウェア 詳細設定 システムの復元 自動更新 リモート                                                                                                    |
| デバイスマネージャ<br>デバイスマネージャは、コンピュータにインストールされているすべてのハード<br>ウェアデバイスを表示します。デバイスマネージャを使って、各デバイスのプ<br>ロパティを変更できます。<br>デバイスマネージャ(D)                          |
| ドライバの署名を使うと、インストールされているドライバの Windows との互換性を確認できます。ドライバ取得のために Windows Update へ接続する方法を Windows Update を使って設定できます。     ドライバの署名⑤   Windows Update (W) |
| ハードウェア ブロファイル<br>ハードウェア ブロファイルを使うと、別のハードウェアの構成を設定し、格納<br>することができます。                                                                               |
| <u>א-אליבד לססדלא(ש)</u>                                                                                                    |
| OK きゃンセル 適用(A)                                                                                                    |

9. 開いたデバイスマネージャーの画面で"ポート(COM と LPT)"の下に「USB Serial Port(COM\*)」が表示されている事を確認します。

(下図の例の場合、PCのUSB Portとして COM3 が生成されたことになります。)

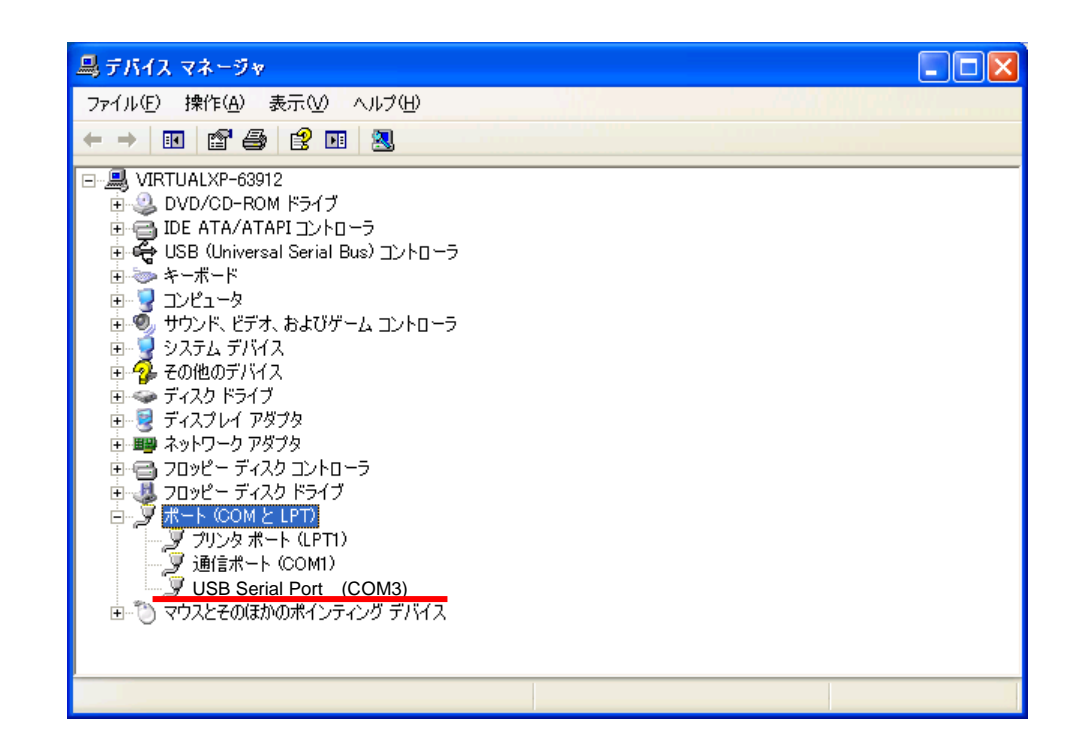

補足(インストールを始めると下記の画面が出る事があります。この場合は「続行」を押します。

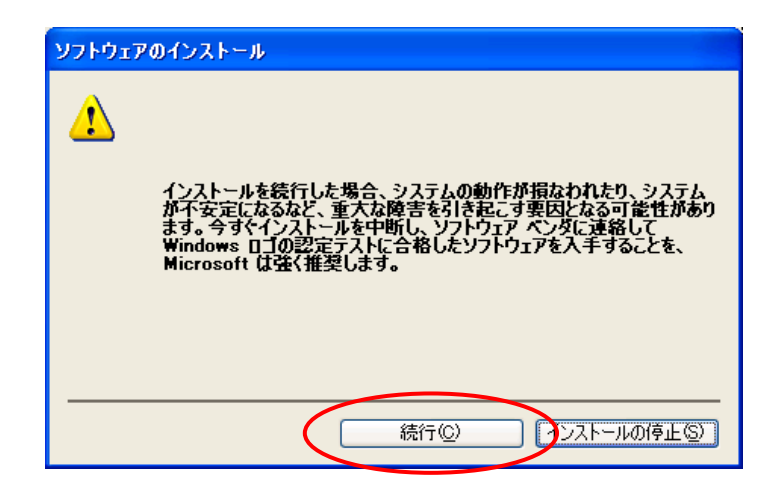

- 9. Win CT などの通信ソフトを起動して、先程調べた COM の番号を設定します。
  - ※Win CT は A&D HP サポート>ソフトウェアダウンロード からダウンロードできます。

| 🚱 RsCom Ver.5.                            | 10                                                      |                                        | _                        |               |  |  |
|-------------------------------------------|---------------------------------------------------------|----------------------------------------|--------------------------|---------------|--|--|
| A&D Company,Limiled                       |                                                         |                                        |                          |               |  |  |
| Baud Rate<br>Parity<br>Length<br>Stop Bit | 9600 <b>•</b><br>E <b>•</b><br>7 <b>•</b><br>1 <b>•</b> | Data For<br>Time<br>Comman<br>Received | mat<br>Date<br>d<br>Data | Seq. No<br>PU |  |  |
| Terminator                                | CR/LF -                                                 |                                        | 404                      | •             |  |  |
| Clear                                     | Save                                                    | Printer                                | Start                    | End           |  |  |
|                                           |                                                         |                                        |                          |               |  |  |